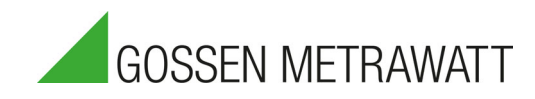

# **METRACABLE TDR PRO**

Time Domain Reflectometer – Cable Fault and Length Measuring Instrument

3-447-088-03 1/1.21

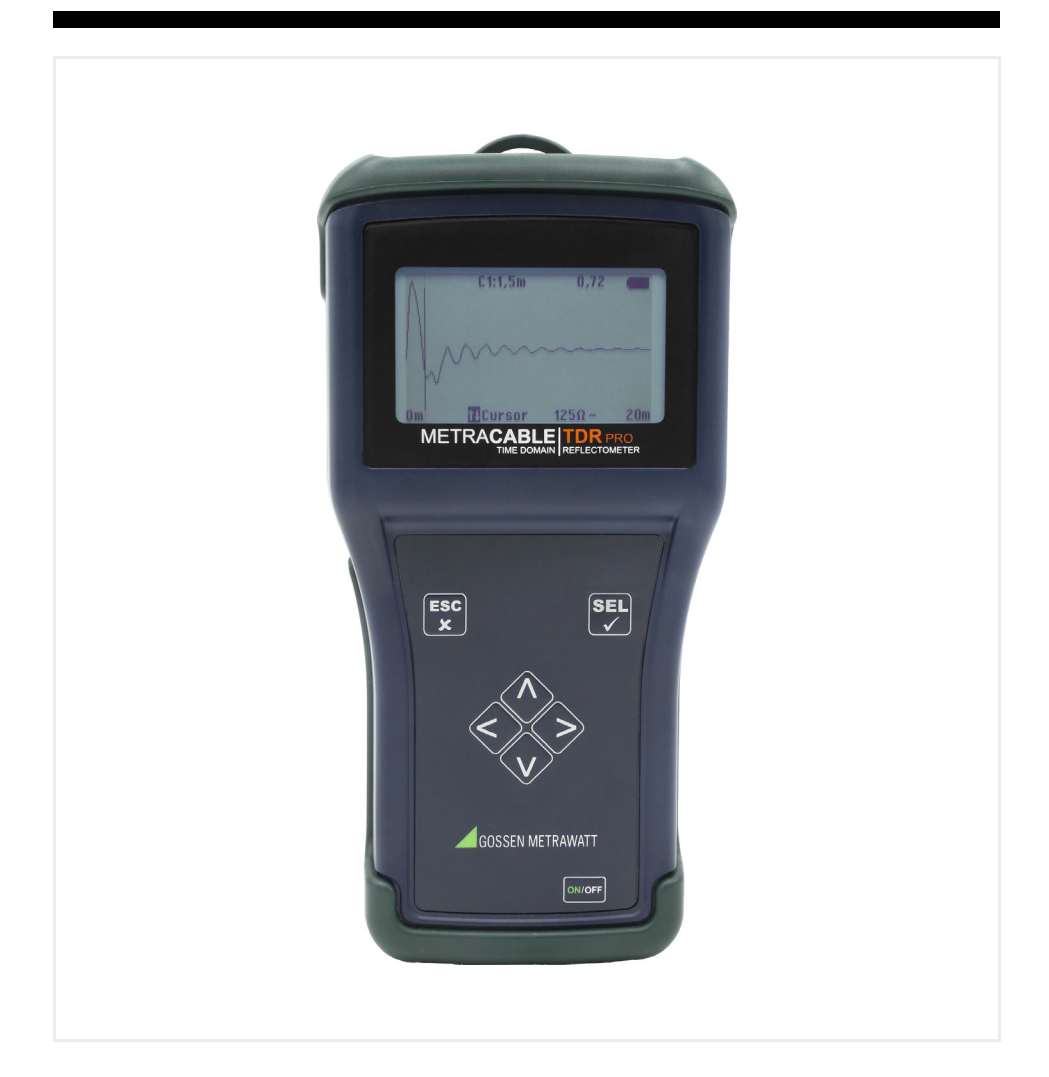

# **Table of Contents**

| 1      | Safety Instructions                                                                                                    |                                                                                                    |                                                                                                    |  |
|--------|----------------------------------------------------------------------------------------------------|----------------------------------------------------------------------------------------------------|----------------------------------------------------------------------------------------------------|--|
| 2      | Ар                                                                                                    | Applications                                                                                                    |                                                                                                    |  |
|        | 2.1                                                                                                    | Intended Use / Use for Intended Purpose                                                                                                    | 2                                                                                                    |  |
|        | 2.2                                                                                                    | Use for Other than Intended Purpose                                                                                                    | 2                                                                                                    |  |
|        | 2.3                                                                                                    | Liability and Guarantee                                                                                                    | 2                                                                                                    |  |
|        | 2.4                                                                                                    | Opening the Instrument / Repairs                                                                                                    | 2                                                                                                    |  |
| 3      | The                                                                                                    | e Instrument                                                                                                    | 3                                                                                                    |  |
|        | 3.1                                                                                                    | Scope of Delivery                                                                                                    | 3                                                                                                    |  |
|        | 3.2                                                                                                    | Symbols on the Instrument                                                                                                    | 3                                                                                                    |  |
|        | 3.3                                                                                                    | Instrument Overview                                                                                                    | 4                                                                                                    |  |
|        | 3.4                                                                                                    | Technical Data                                                                                                    | 6                                                                                                    |  |
|        | 3.5                                                                                                    | Supported Cable Types                                                                                                    | 7                                                                                                    |  |
| 4      | Ор                                                                                                    | eration & Settings                                                                                                    | 8                                                                                                    |  |
|        | 4.1                                                                                                    | Power Supply                                                                                                    | 8                                                                                                    |  |
|        | 4.2                                                                                                    | Switching the Instrument On/Off                                                                                                    | 8                                                                                                    |  |
|        | 4.3                                                                                                    | Display (TDR trace)                                                                                                    | 8                                                                                                    |  |
|        | 4.4                                                                                                    | Instrument Menus                                                                                                    | 9                                                                                                    |  |
|        | 4.5                                                                                                    | Selecting Instrument Settings                                                                                                    | . 10                                                                                                    |  |
|        | 4.6                                                                                                    | Changing Measurement Settings                                                                                                    | . 11                                                                                                    |  |
|        |                                                                                                    |                                                                                                    |                                                                                                    |  |
| 5      | Me                                                                                                    | easurements                                                                                                    | . 12                                                                                                    |  |
| 5      | <b>Me</b><br>5.1                                                                                                    | easurements<br>Preparation                                                                                                    | <b>. 12</b><br>. 12                                                                                                    |  |
| 5      | <b>Me</b><br>5.1<br>5.2                                                                                                    | Preparation<br>TDR Measurement                                                                                                    | <b>. 12</b><br>. 12<br>. 13                                                                                                    |  |
| 5      | <b>Me</b><br>5.1<br>5.2<br>5.3                                                                                             | Preparation<br>TDR Measurement<br>Measuring Coaxial Cables                                                                                                    | <b>. 12</b><br>. 12<br>. 13<br>. 15                                                                                                    |  |
| 5      | <b>Me</b><br>5.1<br>5.2<br>5.3<br>5.4                                                                                      | Preparation<br>TDR Measurement<br>Measuring Coaxial Cables<br>Additional Functions                                                                                                    | <b>. 12</b><br>. 12<br>. 13<br>. 15<br>. 15                                                                                                    |  |
| 5      | Me<br>5.1<br>5.2<br>5.3<br>5.4<br>5.5                                                                                      | Preparation<br>TDR Measurement<br>Measuring Coaxial Cables<br>Additional Functions<br>Pinpointing and Identifying Faults                                                                                                    | <b>. 12</b><br>. 12<br>. 13<br>. 15<br>. 15<br>. 16                                                                                                    |  |
| 5<br>6 | Me<br>5.1<br>5.2<br>5.3<br>5.4<br>5.5<br>ME                                                                                | Preparation<br>TDR Measurement<br>Measuring Coaxial Cables<br>Additional Functions<br>Pinpointing and Identifying Faults<br><b>TRACABLE MANAGER</b>                                                                                                    | . 12<br>. 12<br>. 13<br>. 15<br>. 15<br>. 15<br>. 16<br>. 18                                                                                                    |  |
| 5      | Me<br>5.1<br>5.2<br>5.3<br>5.4<br>5.5<br>ME<br>6.1                                                                         | Preparation<br>TDR Measurement<br>Measuring Coaxial Cables<br>Additional Functions<br>Pinpointing and Identifying Faults<br><b>ETRACABLE MANAGER</b><br>Downloading & Installation                                                                                                    | . 12<br>. 13<br>. 15<br>. 15<br>. 16<br>. 16<br>. 18                                                                                                    |  |
| 6      | Me<br>5.1<br>5.2<br>5.3<br>5.4<br>5.5<br>ME<br>6.1<br>6.2                                                                  | Preparation<br>TDR Measurement<br>Measuring Coaxial Cables<br>Additional Functions<br>Pinpointing and Identifying Faults<br><b>TRACABLE MANAGER</b><br>Downloading & Installation<br>Starting and Exiting the Program                                                                                                    | . 12<br>. 13<br>. 15<br>. 15<br>. 15<br>. 16<br>. 18<br>. 18<br>. 18                                                                                               |  |
| 6      | Me<br>5.1<br>5.2<br>5.3<br>5.4<br>5.5<br>ME<br>6.1<br>6.2<br>6.3                                                           | Preparation<br>TDR Measurement<br>Measuring Coaxial Cables<br>Additional Functions<br>Pinpointing and Identifying Faults<br><b>TRACABLE MANAGER</b><br>Downloading & Installation<br>Starting and Exiting the Program<br>Querying Help                                                                                                    | . 12<br>. 13<br>. 15<br>. 15<br>. 16<br>. 18<br>. 18<br>. 18<br>. 18                                                                                               |  |
| 6      | Me<br>5.1<br>5.2<br>5.3<br>5.4<br>5.5<br>ME<br>6.1<br>6.2<br>6.3<br>6.4                                                    | Preparation                                                                                                    | . 12<br>. 13<br>. 15<br>. 15<br>. 16<br>. 16<br>. 18<br>. 18<br>. 18<br>. 18<br>. 18                                                                               |  |
| 6      | Me<br>5.1<br>5.2<br>5.3<br>5.4<br>5.5<br>ME<br>6.1<br>6.2<br>6.3<br>6.4<br>6.5                                             | Preparation<br>TDR Measurement<br>Measuring Coaxial Cables<br>Additional Functions<br>Pinpointing and Identifying Faults<br><b>TRACABLE MANAGER</b><br>Downloading & Installation<br>Starting and Exiting the Program<br>Querying Help<br>Accessing Information on the Program and the Manufacturer<br>Program Settings                                                                                                    | . 12<br>. 13<br>. 15<br>. 15<br>. 15<br>. 16<br>. 18<br>. 18<br>. 18<br>. 18<br>. 18<br>. 18<br>. 18<br>. 18                                                       |  |
| 6      | Me<br>5.1<br>5.2<br>5.3<br>5.4<br>5.5<br>ME<br>6.1<br>6.2<br>6.3<br>6.4<br>6.5<br>6.6                                      | Preparation<br>TDR Measurement<br>Measuring Coaxial Cables<br>Additional Functions<br>Pinpointing and Identifying Faults<br><b>ETRACABLE MANAGER</b><br>Downloading & Installation<br>Starting and Exiting the Program<br>Querying Help<br>Accessing Information on the Program and the Manufacturer<br>Program Settings<br>Connecting the Instrument and METRACABLE MANAGER Software                                                                                                    | <b>. 12</b><br>. 12<br>. 13<br>. 15<br>. 15<br>. 16<br><b>. 18</b><br>. 18<br>. 18<br>. 18<br>. 18<br>. 18<br>. 19<br>. 20                                         |  |
| 6      | Me<br>5.1<br>5.2<br>5.3<br>5.4<br>5.5<br>ME<br>6.1<br>6.2<br>6.3<br>6.4<br>6.5<br>6.6<br>6.7                               | Preparation<br>TDR Measurement<br>Measuring Coaxial Cables<br>Additional Functions<br>Pinpointing and Identifying Faults<br><b>TRACABLE MANAGER</b><br>Downloading & Installation<br>Starting and Exiting the Program<br>Querying Help<br>Accessing Information on the Program and the Manufacturer<br>Program Settings<br>Connecting the Instrument and METRACABLE MANAGER Software<br>Synchronizing Instrument and PC Time                                                                                                    | <b>. 12</b><br>. 12<br>. 13<br>. 15<br>. 15<br>. 16<br><b>. 18</b><br>. 18<br>. 18<br>. 18<br>. 18<br>. 18<br>. 19<br>. 20<br>. 21                                 |  |
| 6      | Me<br>5.1<br>5.2<br>5.3<br>5.4<br>5.5<br>ME<br>6.1<br>6.2<br>6.3<br>6.4<br>6.5<br>6.6<br>6.7<br>6.8                        | Preparation<br>TDR Measurement<br>Measuring Coaxial Cables<br>Additional Functions<br>Pinpointing and Identifying Faults<br><b>TRACABLE MANAGER</b><br>Downloading & Installation<br>Starting and Exiting the Program<br>Querying Help<br>Accessing Information on the Program and the Manufacturer<br>Program Settings<br>Connecting the Instrument and METRACABLE MANAGER Software<br>Synchronizing Instrument and PC Time.<br>Cable Database Management                                                                                                    | <b>. 12</b><br>. 13<br>. 15<br>. 15<br>. 16<br><b>. 18</b><br>. 18<br>. 18<br>. 18<br>. 18<br>. 18<br>. 18<br>. 19<br>. 20<br>. 21<br>. 22                         |  |
| 6      | Me<br>5.1<br>5.2<br>5.3<br>5.4<br>5.5<br>ME<br>6.1<br>6.2<br>6.3<br>6.4<br>6.5<br>6.6<br>6.7<br>6.8<br>6.9                 | Preparation<br>TDR Measurement<br>Measuring Coaxial Cables<br>Additional Functions<br>Pinpointing and Identifying Faults<br><b>TRACABLE MANAGER</b><br>Downloading & Installation<br>Starting and Exiting the Program<br>Querying Help<br>Accessing Information on the Program and the Manufacturer<br>Program Settings<br>Connecting the Instrument and METRACABLE MANAGER Software<br>Synchronizing Instrument and PC Time<br>Cable Database Management<br>Importing Measurements to the Software                                                                                                    | <b>. 12</b><br>. 12<br>. 13<br>. 15<br>. 15<br>. 16<br><b>. 18</b><br>. 18<br>. 18<br>. 18<br>. 18<br>. 19<br>. 20<br>. 21<br>. 22<br>. 24                         |  |
| 6      | Me<br>5.1<br>5.2<br>5.3<br>5.4<br>5.5<br>ME<br>6.1<br>6.2<br>6.3<br>6.4<br>6.5<br>6.6<br>6.7<br>6.8<br>6.9<br>6.10         | Preparation<br>TDR Measurement<br>Measuring Coaxial Cables<br>Additional Functions<br>Pinpointing and Identifying Faults<br><b>TRACABLE MANAGER</b><br>Downloading & Installation<br>Starting and Exiting the Program<br>Querying Help<br>Accessing Information on the Program and the Manufacturer<br>Program Settings<br>Connecting the Instrument and METRACABLE MANAGER Software<br>Synchronizing Instrument and PC Time<br>Cable Database Management<br>Importing Measurements to the Software<br>Viewing, Evaluating, Exporting, Saving and Printing Measurements                                    | . 12<br>. 12<br>. 13<br>. 15<br>. 15<br>. 16<br>. 18<br>. 18<br>. 18<br>. 18<br>. 18<br>. 19<br>. 20<br>. 21<br>. 22<br>. 24<br>. 25                               |  |
| 6      | Me<br>5.1<br>5.2<br>5.3<br>5.4<br>5.5<br>ME<br>6.1<br>6.2<br>6.3<br>6.4<br>6.5<br>6.6<br>6.7<br>6.8<br>6.9<br>6.10<br>6.11 | Preparation<br>TDR Measurement<br>Measuring Coaxial Cables<br>Additional Functions<br>Pinpointing and Identifying Faults<br><b>TRACABLE MANAGER</b><br>Downloading & Installation<br>Starting and Exiting the Program<br>Querying Help<br>Accessing Information on the Program and the Manufacturer<br>Program Settings<br>Connecting the Instrument and METRACABLE MANAGER Software<br>Synchronizing Instrument and PC Time<br>Cable Database Management<br>Importing Measurements to the Software<br>Viewing, Evaluating, Exporting, Saving and Printing Measurements<br>Querying Instrument Information | <b>. 12</b><br>. 12<br>. 13<br>. 15<br>. 15<br>. 16<br><b>. 18</b><br>. 18<br>. 18<br>. 18<br>. 18<br>. 18<br>. 18<br>. 20<br>. 21<br>. 22<br>. 24<br>. 25<br>. 27 |  |

| 7       | Care and Maintenance |                                                                                                    | 30           |
|---------|----------------------|----------------------------------------------------------------------------------------------------|--------------|
| 7       | '.1                  | Battery Replacement                                                                                       | 30           |
| 7       | <i>.</i> 2           | Instrument Care                                                                                           |              |
| 7       | <i>.</i> 3           | Accessories Care                                                                                          |              |
| 8       | Dr                   | aduat Support                                                                                             | 20           |
| 0       | E L                  |                                                                                                    |              |
| 9       | Re                   | epair and Replacement Parts Service /                                                                     |              |
| 9       | Re<br>Ca             | epair and Replacement Parts Service /<br>alibration Center and Rental Instrument Service                  |              |
| 9<br>10 | Re<br>Ca<br>CE       | epair and Replacement Parts Service /<br>alibration Center and Rental Instrument Service<br>E Declaration | 32<br>32<br> |

# **1** Safety Instructions

Observe this documentation, in particular all included safety information, in order to protect yourself and others from injury, and to prevent damage to the instrument.

 Carefully and completely read and adhere to these operating instructions for the instrument.

The respective documents can be found at http://www.gossenmetrawatt.com. Retain these documents for future reference.

- Use only the recommended accessories with the instrument.
- Tests may only be performed by a qualified electrician, or under the supervision and direction of a qualified electrician. The user must be instructed by a qualified electrician concerning performance and evaluation of the tests.
- Wear suitable and appropriate personal protective equipment (PPE) whenever working with the instrument.
- Always comply with all safety rules and other regulations which are applicable at the place of use.
- Comply with applicable safety regulations, for example in accordance with DIN VDE 0100, DIN VDE 0800 and DIN VDE 0805.
- If the instrument doesn't function flawlessly, remove it from operation and secure it against inadvertent use.
- The instrument may only be used as long as it's in good working order. Inspect the housing before use. Pay particular attention to any possible cracks and the insulation around the sockets.
- Accessories and cables may only be used as long as they're fully intact. Inspect all cables and accessories before use. Pay particular attention to damaged housings, interrupted insulation or kinked cables.
- Do not use the instrument after long periods of storage under unfavorable conditions (e.g. humidity, dust or extreme temperature).
- Do not use the instrument after extraordinary stressing due to transport.
- Use the instrument only within the specified ambient conditions.
- Use the instrument only in accordance with the specified protection class (IP code).
- The instrument must not be exposed to direct sunlight.
- The instrument and the included accessories may only be used for the easurements described in this document and the instrument's documentation.
- Do not apply any external voltage to the instrument.
- Do not use the instrument if the battery compartment cover has been removed. Otherwise you risk touching dangerous voltages.
- Hands must be kept behind the probe/terminal guards during testing.
- The operator must check the safety of the circuit before starting the test, and appropriate precautions must be implemented.
- Circuits must be de-energized and isolated before making any test connections.
- The instrument may only be used with voltage-free cables.
- The instrument is equipped with a Bluetooth<sup>®</sup> module. Determine whether or not use of the implemented frequency range of 2.402 to 2.480 GHz is permissible in your country.
- Always create a backup copy of your measurement data.

# 2 Applications

### 2.1 Intended Use / Use for Intended Purpose

The METRACABLE TDR PRO is a time domain reflectometer for localizing faults in electrical cables (e.g. twisted pair, coaxial and power cables), and for measuring their lengths. The instrument is connected to the voltage-free cable to this end, to which it transmits a pulse. The pulse's reflection, i.e. its TDR trace, appears at the instrument's display panel. The shape of the trace indicates the length of the cable, any included components, the wiring itself and even any cable faults.

The METRACABLE TDR PRO can be used in indoor environments, in laboratories, in industrial settings and on construction sites. It's a portable instrument which can be held in the hand during measurement, or hung around the neck using the carrying strap. Alternatively, the METRACABLE TDR PRO can be set up on a suitable surface with the help of the tilt stand. It can be stored and transported in the included pouch.

The instrument and the cable database can be managed and measurements can be transferred to a PC and viewed with the help of included METRACABLE MANAGER software.

Safety of the operator, as well as that of the instrument, is only assured when it's used for its intended purpose.

### 2.2 Use for Other than Intended Purpose

Using the instrument for any purposes other than those described in these condensed operating instructions, or in the instrument's operating instructions, is contrary to use for intended purpose.

### 2.3 Liability and Guarantee

Gossen Metrawatt GmbH assumes no liability for property damage, personal injury or consequential damage resulting from improper or incorrect use of the product, in particular due to failure to observe the product documentation. Furthermore, all guarantee claims are rendered null and void in such cases.

Nor does Gossen Metrawatt GmbH accept any liability for data loss.

### 2.4 Opening the Instrument / Repairs

The instrument may only be opened by authorized, trained personnel in order to ensure flaw-less, safe operation and to assure that the guarantee isn't rendered null and void.

Unauthorized modification of the instrument is prohibited.

If it can be ascertained that the instrument has been opened by unauthorized personnel, no guarantee claims can be honored by the manufacturer with regard to personal safety, measuring accuracy, compliance with applicable safety measures or any consequential damages.

# 3 The Instrument

### 3.1 Scope of Delivery

Please check for completeness.

- 1 METRACABLE TDR PRO (with carrying strap) (M281A)
- 4 LR6 batteries, 1.5 V, type AA
- 1 Set of test probes (1.3 m, banana plugs, 300 V Cat II)
- 2 Alligator clips (plug-on)
- 1 BNC adapter (banana plug to coaxial cable)
- 1 Pouch (with carrying strap)
- 1 Condensed operating instructions

Included "METRACABLE MANAGER" software is available from our website at http:// www.gossenmetrawatt.com. For further information concerning the software please refer to the following section: "METRACABLE MANAGER ⇔ 18".

### 3.2 Symbols on the Instrument

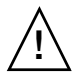

Warning concerning a point of danger (attention, observe documentation!)

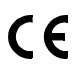

European conformity marking

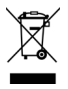

The instrument may not be disposed of with household trash.

### 3.3 Instrument Overview

### Front

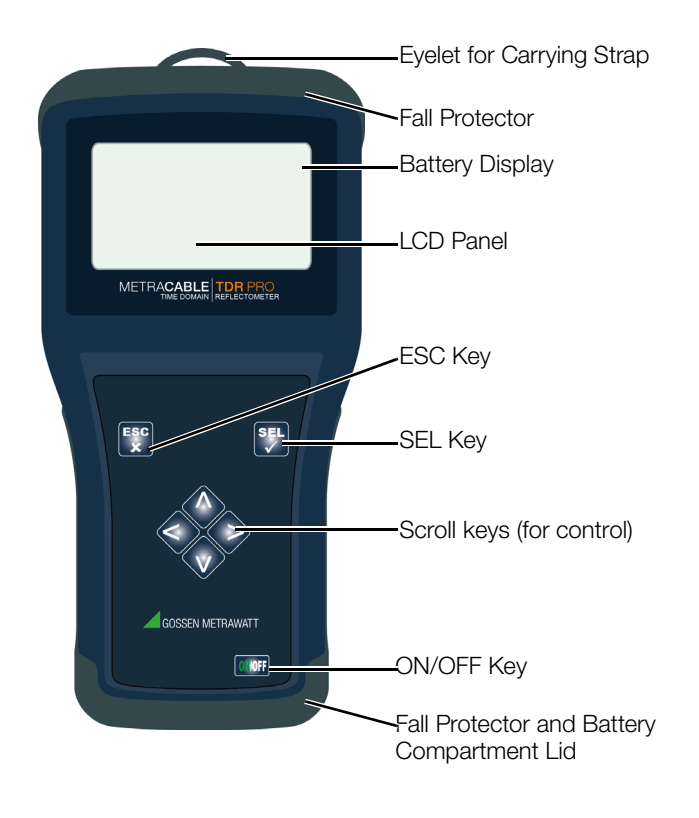

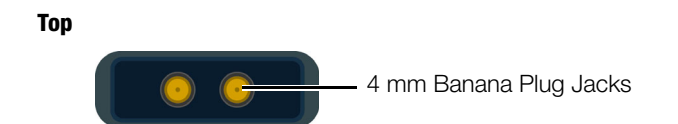

### Back

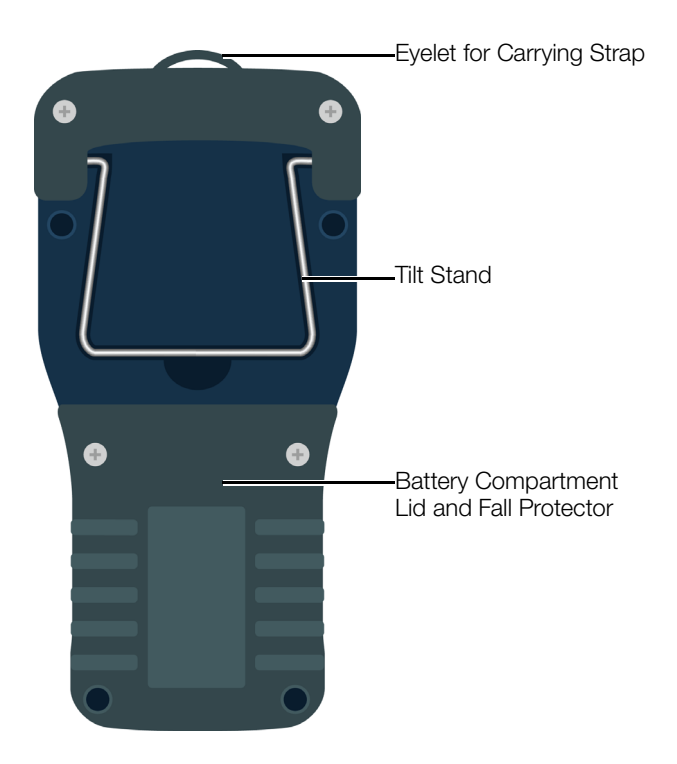

# 3.4 Technical Data

| Power Supply          | 4 ea. LR6 battery, 1.5 V, type AA or<br>4 ea. rechargeable NiMH, 1.2 V, type AA             |                                                                                                    |  |
|-----------------------|---------------------------------------------------------------------------------------------|----------------------------------------------------------------------------------------------------|--|
| Operating time        | Up to 30 hours<br>(depending on battery type and quality),<br>adjustable automatic shutdown |                                                                                                    |  |
| Connections           | 2 ea. 4mm banana plug safety jacks                                                          |                                                                                                    |  |
| Place of use          | Indoor environments, laboratories, industrial settings, construction sites                  |                                                                                                    |  |
| Ambient               | Operating temperature:                                                                      | -10 +50 °C                                                                                                    |  |
| Conditions            | Storage temperature:                                                                        | -25 +75 °C                                                                                                    |  |
|                       | Relative humidity:                                                                          | No condensation allowed                                                                                                    |  |
|                       | Elevation:                                                                                  | Max. 2000 m                                                                                                    |  |
| Electrical            | Pollution degree:                                                                           | 1                                                                                                    |  |
| Safety                | Protection category:                                                                        | II per DIN EN 61140/VDE 0140-1                                                                                                    |  |
|                       | Surge protection                                                                            | DC: 100 V<br>AC: 230 V / 50 Hz                                                                                                    |  |
| Electromagnetic       | Interference emission:                                                                      | EN 55011: 2015                                                                                                    |  |
| Compatibility (EIVIC) | Interference immunity:                                                                      | EN 61000-4-2: 2009<br>EN 61000-4-3: 2006                                                                                                    |  |
| Mechanical            | Housing (W $\times$ H $\times$ D):                                                          | Approx. 19.5 × 10.0 × 4.5 cm                                                                                                    |  |
| Design                | Mechanical protection:                                                                      | Impact-resistant ABS housing with fall pro-<br>tector and display protection (2 mm Plexi-<br>glas with hardened safety glass)                                                                                                    |  |
|                       | Protection:                                                                                 | IP 52<br>per DIN VDE 0470, part 1/EN 60 529<br>(protection against ingress of solid foreign<br>objects: ≥ 1.0 mm diameter, protection<br>against ingress of water: protection<br>against falling dripping water, when the<br>housing is inclined up to 15°) |  |
|                       | Weight:                                                                                     | approx. 390 g (without batteries)                                                                                                    |  |
|                       | Display:                                                                                    | LCD, monochrome, luminous,<br>240 x 128 pixels, adjustable on-time and<br>contrast for background illumination                                                                                                    |  |
| Internal Memory       | Up to 32 entries in the cable database<br>Up to 510 measurements in the instrument          |                                                                                                    |  |
| Languages             | German, English, French                                                                     |                                                                                                    |  |
| Interface             | Bluetooth®                                                                                  |                                                                                                    |  |

| Measurements | Signal type:                    | Symmetrical search signal                     |
|--------------|---------------------------------|-----------------------------------------------|
|              | Range:                          | ≤ 14 km                                       |
|              | Accuracy:                       | +1% ± pixels at 0.66 VF                       |
|              | Resolution:                     | 3.125 ns or 0.3 m (depending on cable)        |
|              | Output pulse:                   | Max. 20 V pp                                  |
|              | Pulse lengths:                  | 12, 25, 50, 100, 200, 500, 1000 and 2500 ns   |
|              | Velocity factor:                | Variable from 0.2 to 0.99<br>in steps of 0.01 |
|              | Impedance:                      | 50, 75, 100, 125 Ω                            |
|              | Signal type:                    | Symmetrical                                   |
|              | Zoom<br>(magnification factor): | In steps of 6 dB                              |

### 3.5 Supported Cable Types

Symmetrical cables with maximum attenuation of 80 dB can be measured using the TDR method. Examples:

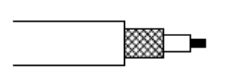

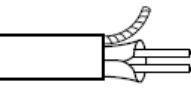

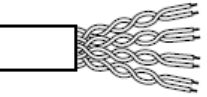

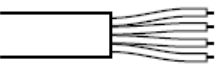

Coaxial Cable

Shielded Cable

Twisted Pair Cable

Multi-wire Line

# 4 **Operation & Settings**

This section describes operation of the instrument and the settings which can be selected for the instrument, as well as for measurements performed with the instrument.

- Power Supply ⇔

  8
- Switching the Instrument On/Off ⇔ ■8
- Display (TDR trace) ⇒ ■8
- Instrument Menus ⇒ 🗎 9
- Selecting Instrument Settings ⇔
   B
   10
- Changing Measurement Settings ⇔

  ∎11

### 4.1 Power Supply

The instrument is battery-operated. Charged batteries are shipped loose, which you installed during initial startup ⇔ © condensed operating instructions (included with the instrument).

If the batteries are depleted and have to be replaced ⇔"Battery Replacement" 
■30.

### 4.2 Switching the Instrument On/Off

Press the **0N/OFF** key in order to switch the instrument on and off. The TDR trace is displayed immediately after pressing the **0N/OFF** key.

### 4.3 Display (TDR trace)

The TDR trace appears in the display as a default function.

The cursor can be moved to the right or the left with the help of the scroll keys. Pressing and holding the scroll key causes the cursor to move more quickly.

By pressing the **SEL** key, a function is selected which can then be controlled with the help of the two scroll keys, namely Cursor, Length, Y-Zoom or X-Zoom. For example if length is selected, length can be reduced or increased with the help of the scroll keys.

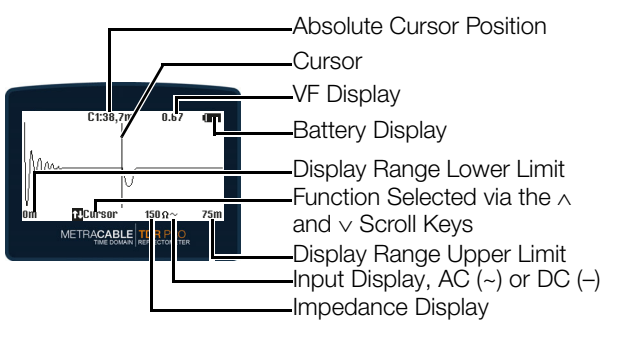

### Note!

Detailed information concerning the use of the TDR trace display ⇔ "Measurements" 12

### 4.4 Instrument Menus

The instrument has two menus: the main menu with basic settings and the TDR menu with specific settings for measurements.

- Main Menu Overview ⇔ 🗎 9
- TDR Menu Overview ⇔ 10

### **Main Menu Overview**

Press and hold the **ESC** key in order to open the main menu. Use the scroll keys to navigate within the menu, and to make selections and entries. Press the **SEL** key in order to acknowledge a selection. Click **TDR Measurement** in order to return to the TDR trace.

| TDR measurement                   | Exit menu / return to measurement                                                                                                    |                                                                                                |  |
|-----------------------------------|----------------------------------------------------------------------------------------------------|------------------------------------------------------------------------------------------------|--|
| Velocity factor                   | VF value           Plocity factor         VF value           The material-dependent velocity of propagation of the signal within to cable is taken into consideration by means of the VF value. It must is selected individually for each respective cable so that distance can calculated correctly. |                                                                                                |  |
| Cable type                        | Access to the cable database and selection of the cable type (including VF value entries) (max. 32 entries) (⇔ "METRACABLE MANAGER" ■18)                                                                                                    |                                                                                                |  |
| Data transmission                 | Activate Bluetooth for data transmission to the PC (METRACABLE MANAGER ⇔ 18).                                                                                                    |                                                                                                |  |
| Settings                          | → Language                                                                                                    | German, English, French                                                                        |  |
|                                   | → Unit of measure                                                                                                    | Meters (m) or feet (ft) in combination with velocity factor VF or half of velocity factor VF/2 |  |
|                                   | → Battery type                                                                                                    | Battery or rechargeable battery<br>(depending on which is used ⇔ <b>B</b> 30)                  |  |
|                                   | → Illumination                                                                                                    | Display illumination time after last entry<br>0 x sec. (0 = continuously on)                   |  |
|                                   | → Shutdown                                                                                                    | Auto-shutdown of the instrument after last entry $0 \dots x$ min. (0 = continuously on)        |  |
|                                   | → Contrast                                                                                                    | -20 +50 (default: 20)                                                                          |  |
|                                   | → Program update                                                                                                    | Start the update process                                                                       |  |
| → Time Time of day in 24-hour for |                                                                                                    | Time of day in 24-hour format                                                                  |  |
|                                   | → Date Date in format DD/MM/YY                                                                                                    |                                                                                                |  |

### TDR Menu Overview

The TDR menu is opened by pressing and holding the SEL key. Use the scroll keys to navigate within the menu, and to make selections and entries. Press the SEL key in order to acknowledge a selection. Press the ESC key in order to return to the TDR trace.

| Reference       | Saves the momentary measurement as a reference curve in the background for comparing two measurements.          Image: Note!         The reference curve is not changed during Y zooming.                                                                                                    |
|-----------------|----------------------------------------------------------------------------------------------------|
| Save            | Saves the momentary measurement with timestamp.<br>(Data can be transferred subsequently to the PC via Bluetooth ⇔"METRA-<br>CABLE MANAGER"  18.)                                                                                                    |
| Freeze          | Freezes the momentary trace at the display.                                                                                                    |
| Input           | <ul> <li>Selection of either AC or DC.</li> <li>AC = capacitive coupling to the cable. Increased protection against interference voltage.</li> <li>DC = direct connection to the cable. Less protection against interference voltage.</li> <li>Use DC for long cables (long pulse times influence the graphic representation of the TDR trace when using AC).</li> </ul> |
| Pulse<br>length | Selection of the desired pulse length.<br>Pulse transmission duration is changed when the TDR range is adjusted. Pulse<br>length must be increased in order for the instrument to overcome signal atten-<br>uation and still be able to determine cable length. However, shorter pulse<br>lengths result in better resolution.                                           |
| Z               | Impedance of the cable to be measured.<br>These values are available from the respective cable manufacturers<br>(determined automatically when the AUTO Test function is used).                                                                                                    |

### 4.5 Selecting Instrument Settings

The most important settings have already been selected during initial startup  $\Rightarrow$  and condensed operating instructions (included with the instrument). These include the following basic instrument settings:

- Language
- Units of measure in combination with the velocity factor
- Illumination
- Shutdown
- Contrast

Detailed information concerning the settings and their values ⇔ "Main Menu Overview" ■9. Instrument settings can be adjusted at any time:

- 1. Press the **0N/0FF** key at the instrument. The instrument is switched on and the TDR trace is displayed.
- 2. Open the main menu by pressing and holding the **ESC** key. The main menu appears.
- 3. Navigate to the Settings submenu with the help of the  $\land$  and  $\lor$  keys.
- 4. Acknowledge by pressing the SEL key. The Settings menu is displayed.
- 5. Navigate to the desired setting with the help of the  $\land$  and  $\lor$  scroll keys.
- 6. Acknowledge by pressing the **SEL** key. The respective submenu is displayed.
- 7. Select the desired option or enter the desired value.
- 8. Acknowledge by pressing the **SEL** key. The setting is saved.
- 9. Return to the measurement function by pressing the ESC key.
- → The instrument is ready to perform measurements.

### 4.6 Changing Measurement Settings

The following settings are required for measurements:

- AC or DC input
- Pulse length
- Cable impedance

Detailed information concerning the settings and their values ⇔"TDR Menu Overview" 10.

These settings should be selected before performing a measurement. However, if necessary they can also be changed during a measurement. The measurement is restarted automatically after each change.

- 1. Press the **0N/0FF** key at the instrument. The instrument is switched on and the TDR trace is displayed.
- 2. Open the TDR menu by pressing and holding the **SEL** key. The TDR menu appears.
- 3. Navigate to the desired setting with the help of the  $\wedge$  and  $\vee$  scroll keys.
- 4. Acknowledge by pressing the **SEL** key. The respective submenu is displayed.
- 5. Select the desired option or enter the desired value.
- 6. Acknowledge by pressing the **SEL** key. The setting is saved.
- 7. Return to the measurement function by pressing the ESC key.
- $\mapsto$  The measurement is updated automatically based on the changed settings.

# 5 Measurements

The METRACABLE TDR PRO is connected to the voltage-free cable to be measured. It performs a TDR measurement (time domain reflectometry) whose results appear at the display as a TDR trace.

The instrument transmits an electrical pulse during measurement. Cable length can be calculated based on the amount of time it takes for the pulse signal to return to the instrument (reflection). The shape of the reflection provides information concerning:

- Any included components (e.g. a splitter)
- The wiring itself (e.g. splices, branches etc.)
- Cable faults (short-circuits, broken cable, pinching etc.)

The locations of these items are also calculated – accurate to approximately 0.3 m – based on the time it takes for the signal to return to the instrument.

Cables with lengths of up to 14 km can be examined with the METRACABLE TDR PRO. Proceed as follows:

- 1. Prepare for measurement  $\Rightarrow$  12.
- 2. Perform the measurement.

  - Measuring Coaxial Cables ⇒
     <sup>●</sup>
     <sup>15</sup>
- 4. Optional: Transfer your measurements to METRACABLE MANAGER PC software for detailed viewing and evaluation ⇔ "METRACABLE MANAGER" ■18.

### 5.1 Preparation

1. The cable's velocity factor (VF value) must be known in order to perform measurements. The material-dependent velocity of propagation of the signal within the cable is taken into consideration by means of the VF value. It must be selected individually for each respective cable so that distance can be calculated correctly.

The instrument includes a cable database which can accommodate up to 32 entries (all of which are completed upon shipment). You can select an appropriate cable type from the database (including velocity factor). The cable database can be maintained in METRACABLE MANAGER software, e.g. cable types can be edited (⇔ 18).

- The METRACABLE TDR PRO includes a number of helpful additional functions. Familiarize yourself with these functions before performing measurements ⇔ "Additional Functions" 
   <sup>●</sup>15.

### 5.2 TDR Measurement

The momentary TDR trace is always shown at the display. If you change a setting, the TDR trace is adjusted automatically.

- $\checkmark$  The electrical cable to be measured is not in use.
- 1. Connect the test probes to the METRACABLE TDR PRO.
- 2. Optional (recommended): Plug the alligator clips on to the test probe.
- 3. Hold the probes against the cable to be measured or connect the alligator clips to the cable to be measured. One test probe or alligator clip must directly contact each of the two conductors (without insulation).

Note!

- 4. Press the **0N/0FF** key at the instrument. The instrument is switched on and the TDR trace is displayed.
- 5. Adjust the velocity factor (VF value) to match the cable under test.
  - The instrument includes a cable database with entries for various cable types. Select an appropriate cable type:

Open the main menu by pressing and holding the **ESC** key. Navigate to the **Cable Type** submenu with the help of the scroll keys and acknowledge your selection by pressing the **SEL** key. Select the appropriate entry from the database which then appears with the help of the scroll keys, and acknowledge your selection by pressing the **SEL** key. In order to return to the TDR trace, navigate to the **TDR Measurement** submenu and acknowledge your selection by pressing the **SEL** key.

(Enter the value manually if you don't find an appropriate entry. See instructions below.)

- Enter the value manually.

Open the main menu by pressing and holding the ESC key. Navigate to the Velocity Factor submenu and acknowledge your selection by pressing the SEL key. Enter the value with the help of the scroll keys and acknowledge by pressing the SEL key. In order to return to the TDR trace, navigate to the TDR Measurement submenu and acknowledge your selection by pressing the SEL key.

- 6. Open the TDR menu by pressing and holding the SEL key.
- The TDR menu appears.
- Enter the basic settings for the momentary measurement: input (AC or DC), pulse length and impedance (Z) (⇔

   <sup>B</sup>
   <sup>11</sup>
   1.

Press and hold the **SEL** key to this end, in order to open the TDR menu. Use the scroll keys to navigate through the options, and to make selections and entries. Press the **SEL** key to acknowledge your selection and entries. Then return to the TDR trace by pressing the **ESC** key.

### Note!

Use the AUTO Test function (⇔ "Additional Functions" ■15)! Instead of adjusting impedance (Z) manually, it can be determined automatically by the instrument. Briefly press the **ESC** key in order to activate the AUTO Test function.

 Adjust length (display range) in the TDR trace: Briefly press the SEL key repeatedly until the Length function is selected. Adjust length with the help of the < and < scroll keys. (Maximum length depends on the cable.)

### Note!

If length is changed, pulse length is automatically readjusted.

- - Y Zoom: Magnifies/reduces the measuring range display in steps of 6 dB.
  - X Zoom: Magnifies/reduces the display of the measurement segment. A cursor which has been inserted in the display can be used as a zoom reference.
- 10. Navigate to the desired position within the TDR trace with the help of the cursor: Briefly press the SEL key repeatedly until the Cursor function is selected. Move the cursor with the help of the < and > scroll keys (press and hold a scroll key for rapid motion). You can display a second cursor to measure two reflection points (e.g. measurement of distance between distributor and fault or distributor and distributor). Use the < scroll key to switch back and forth between the two cursors and absolute position and difference:</p>
  - C1: absolute position of cursor 1, cursor 1 is active
  - C2: absolute position of cursor 2, cursor 2 is active
  - ΔC1: difference between cursors 1 and 2, cursor 1 is active
  - ΔC2: difference between cursors 1 and 2, cursor 2 is active

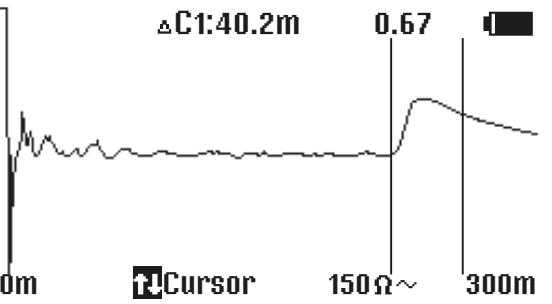

### Note!

Distance is calculated on the basis of the velocity factor (VF value ⇔ 

■12). If this has not been entered correctly for the respective cable, distance is displayed incorrectly.

- 11. Optional: determine cable length. Move the cursor to the end of the trace where either the reflection curve for "open end" or "short-circuit" is displayed (⇔ ■16). The displayed cursor position corresponds to the length of the cable.
- 12. Optional: ascertain and analyze any detected reflection curve(s) ⇔ "Pinpointing and Identifying Faults" 16.
- 13. Optional: save your measurement. Open the TDR menu to this end by pressing and holding the SEL key. Navigate with the and scroll keys until the Save function is selected. Acknowledge by pressing the SEL key. Enter a name with the help of the and scroll keys. Acknowledge by pressing the SEL key. The measurement is saved to memory.
- 14. Switch the METRACABLE TDR PRO off by pressing the **0N/0FF** key. The instrument is switched off.
- 15. Remove all measurement cables from the cable under test and from the instrument.
- 16. Optional: Transfer the measurements to METRACABLE MANAGER software for further evaluation and storage ⇔ "METRACABLE MANAGER" ■18.
- → Measurement has now been completed.

### 5.3 Measuring Coaxial Cables

A BNC adapter is included with the instrument for the measurement of coaxial cables.

# Attention!

The BNC adapter may only be used for low-voltage systems.

- ✓ The coaxial cable to be measured is voltage-free.
- 2. Connect the BNC adapter's coaxial plug to the coaxial cable to be measured.
- 3. Perform the measurement ⇔ "TDR Measurement" 
  13. Skip the steps described in the procedure for connecting the test leads.

### 5.4 Additional Functions

### **AUTO Test Function**

The AUTO Test function determines the impedance of the cable to be measured (up to the first impedance change, i.e. up to the first reflection which results from, for example, a cable end or a short-circuit.).

Prerequisite: The cable is longer than 10 meters.

Briefly press the **ESC** key during measurement in order to use the AUTO Test function ( $\Leftrightarrow$  "Measurements"  $\blacksquare$ 12).

### Freeze

The freeze function can be used to "freeze" the momentary measurement at the display. This makes it possible to view and evaluate the TDR trace at leisure.

Proceed as follows in order to freeze the TDR trace during measurement:

- 1. Open the TDR menu by pressing and holding the **SEL** key. The TDR menu appears.
- 2. Navigate to the Freeze submenu with the help of the  $\land$  and  $\lor$  scroll keys.
- 3. Acknowledge by pressing the **SEL** key. The **Freeze** menu appears.
- 4. Select **0n** with the  $\land$  and  $\lor$  scroll keys.
- 5. Acknowledge by pressing the **SEL** key. The **Freeze** menu appears.
- 6. Return to the measurement function by pressing the ESC key.
- → The measurement is displayed and is frozen.

### **Reference Function**

Two measurements can be compared at a glance with the help of the reference function. The first measurement is saved as a reference curve in the background of the second measurement.

Proceed as follows in order to save a TDR trace in the background during a measurement:

- 1. Perform the first measurement  $\Rightarrow$  13.
- 2. Open the TDR menu during the measurement by pressing and holding the **SEL** key. The TDR menu appears.
- 3. Navigate to the Reference submenu with the help of the  $\land$  and  $\lor$  scroll keys.
- 4. Acknowledge by pressing the **SEL** key. The **Reference** menu appears.
- 5. Select **On** with the  $\land$  and  $\lor$  scroll keys.
- 6. Acknowledge by pressing the **SEL** key. The **Reference** menu appears.
- 7. Return to the measurement function by pressing the **ESC** key. The measurement is displayed in the background.
- 8. Perform the second measurement.
- → Both measurements are displayed and can be compared with each other.

### 5.5 Pinpointing and Identifying Faults

Please observe the following notes in the specific case of pinpointing and identifying faults.

### Fault Finding Recommendation

When conducting fault finding at a cable, measurement should be performed from both cable ends – in particular in the case of faults in open circuits in which the actual end of the cable is not visible.

You can use the reference function in order to compare the two measurements with each other  $\Rightarrow$  16.

When measuring from both ends, the combined results should correspond to the expected cable length. Even if the actual cable end is indicated at the display, the reflections down-stream from the fault may be too uncertain for a conclusive analysis. In this case, measurement from both ends provides a clearer picture with increased accuracy.

### **Fault Identification Help**

During the TDR method, the instrument transmits a pulse to the cable which is reflected by cable faults and returned to the instrument. The type of fault can be determined on the basis of characteristic reflection curves. The instrument also indicates the location of the fault – accurate down to approximately 0.3 m.

Typical reflection curves and associated cable faults:

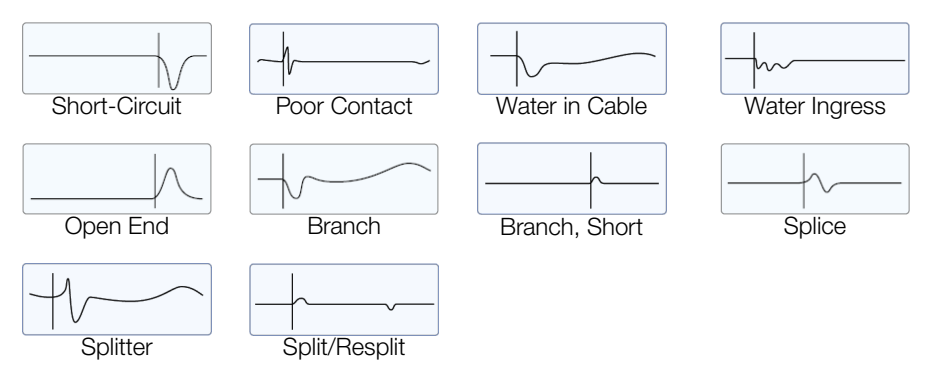

# 6 METRACABLE MANAGER

Measurement results stored at the instrument can be viewed and evaluated, the internal cable database can be managed and firmware updates can be installed with the help of METRACABLE MANAGER PC software.

- 1. Install the program to your PC  $\Rightarrow$  18.
- 3. Adjust the program settings to meet your own specific needs ⇔ ■19.
- 4. Connect the instrument to the program  $\Rightarrow$  20.
- 5. Various tasks can be executed:

  - Querying Instrument Information ⇒
  - Instrument Updates ⇔ ■28

### 6.1 Downloading & Installation

Installation requirements:

- ✓ Windows XP
- ✓ 10 MB available hard disk memory
- 1. Download the latest version from our website:

http://www.gossenmetrawatt.com

(The download can be found on the instrument's individual page.)

- 2. Unpack the ZIP file.
- 3. Launch the metracablemanager.exe file.
  - A Windows wizard guides you through the installation.
- $\mapsto$  The program is installed to the PC.

### 6.2 Starting and Exiting the Program

The program can be launched by means of the usual Windows  $^{\ensuremath{\mathbb{R}}}$  procedures, for example by using the desktop shortcut.

The program can be closed by clicking **Exit** in the menu or by clicking the usual  $\times$  icon.

### 6.3 Querying Help

The operating instructions for the instrument and the software (this document) can be opened in the program by clicking **Help** in the menu.

The current version of the operating instructions is always displayed.

### 6.4 Accessing Information on the Program and the Manufacturer

Information concerning the program (e.g. version) and the manufacturer (e.g. contact data) can be accessed by clicking the arrow next to **Help** in the menu and selecting the desired item from the list.

### 6.5 Program Settings

### **Selecting the Program Language**

The program language can be set to either English or German.

- 1. Select **Configuration** from the menu. The **Configuration** dialog appears.
- 2. Select the desired language from the Language list in the Basic Settings panel.
- 3. Acknowledge by clicking **0K**.
- $\mapsto$  The setting is saved.

### **Display Options**

Whenever a menu item is accessed, the menu is opened in a separate window. You can specify various display options for this window.

You can activate or deactivate window scaling.

- 1. Select **Configuration** from the menu. The **Configuration** dialog appears.
- 2. Activate or deactivate the Dialog Scaling option in the Basic Settings panel.
- 3. Acknowledge by clicking **0K**.
- $\mapsto$  The setting is saved.

The arrangement of all currently open windows can be specified with the help of the **Windows** menu item.

- 1. Select **Windows** from the menu. The window management drop-down menu appears.
- 2. Activate or deactivate the Dialog Scaling option in the Basic Settings panel.
- 3. Acknowledge by clicking **0K**.
- → All currently open windows are arranged in accordance with the selected option.

### **Entering Inspectors**

Entries can be made indicating which inspector performed each respective measurement.

When measurements are loaded from the instrument ( $\ominus$  24), the specified inspector is automatically added to the imported measurements. If you generate a report for the measurement ( $\ominus$  26), the inspector's name is added automatically.

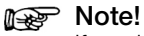

If you load a measurement from the PC, the inspector's name is not overwritten. In this case either no inspector's name appears, or the name of the inspector is entered which was saved to the program with which the measurement was read out from the instrument. However, you can manually overwrite the inspector's name when editing the measurement (⇔ 26).

- 1. Select **Cable Measurement** from the menu. The **Load Measurements** dialog appears.
- 2. Enter the name to the Inspector's Name field in the Predefined Inspector Data panel.

- 3. Enter additional information concerning the inspector to the **Inspector Comment** field in the **Predefined Inspector Data** panel.
- $\mapsto$  The information is saved.

### 6.6 Connecting the Instrument and METRACABLE MANAGER Software

A Bluetooth<sup>®</sup> connection must be established between the instrument and the PC to which METRACABLE MANAGER has been installed in order to transfer data between the instrument and METRACABLE MANAGER software.

When establishing a connection for the first time, the two devices have to be paired. It must be assured that the COM port in the operating system and in METRACABLE MANAGER software match up with each other. After pairing, paired devices link up with each other automatically when they're in close proximity to each other and their Bluetooth<sup>®</sup> modules are activated.

The corresponding procedure is described below for Windows<sup>®</sup> 10. The procedure is similar for other Microsoft<sup>®</sup> Windows<sup>®</sup> operating systems.

- ✓ Your PC is equipped with a Bluetooth<sup>®</sup> port.
- ✓ METRACABLE MANAGER has been installed to the PC.
- 1. Open the Windows<sup>®</sup> start menu.
- 2. Click Settings. The Windows Settings dialog opens.
- Click the Devices button. The Devices dialog appears with the Bluetooth & other devices window.
- 4. Press the **0N/0FF** key on the METRACABLE TDR PRO. The instrument is switched on. The TDR measurement is displayed.
- 5. Press the **ESC** key. The main menu appears.
- 6. Select Data Transfer from the menu with the help of the scroll keys.
- Acknowledge by pressing the SEL key. Bluetooth<sup>®</sup> is activated.

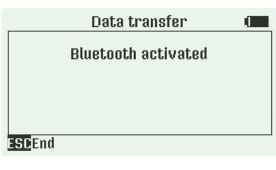

# Â

# Attention!

Do not exit this menu item. If the menu item is exited, the Bluetooth<sup>®</sup> module is deactivated.

8. In Windows  $^{\ensuremath{\mathbb{R}}}$  , click the Add Bluetooth or other device button in the Add Bluetooth & other devices dialog.

The Add a device dialog appears.

 Click the Bluetooth button. The system searches for Bluetooth<sup>®</sup> devices. Wait for METRACABLE TDR PRO to appear.

- 10. Click METRACABLE TDR PRO. Connection is established.
- 11. Click **Done** in the **Add a device** dialog in Windows<sup>®</sup>. The devices are paired and connected.
- 12. Open the Windows<sup>®</sup> start menu.
- 13. Click Settings. The Windows Settings dialog opens.
- 14. Click the **Devices** button. The Devices dialog appears with the **Bluetooth & other devices** window.
- 15. Click **More Bluetooth options** in the list on the right. The **Bluetooth Settings** dialog is displayed.
- 16. Click the **COM Ports** tab. The **COM Ports** tab is displayed.
- 17. Search the list for the port named **METRACABLE** <serial number> with the **Outgoing** direction.

Make a note of the port number.

- 18. Start METRACABLE MANAGER software.
- 19. Select **Configuration** from the menu. The **Configuration** dialog appears.
- 20. Check to determine whether or not the previously ascertained COM port appears in the **RS 232 Interface** list in the **Basic Settings** panel. If not, change the entry accordingly.

### Note!

If the COM port doesn't appear in the list, click the **Rescan COM Ports** button. The COM port list is updated.

- 21. Acknowledge by pressing the **OK** key. The setting is saved.
- $\mapsto$  The devices are paired and connected.

Deactivate the Bluetooth<sup>®</sup> module in the METRACABLE TDR PRO in order to terminate the connection. The module can be deactivated by simply exiting the **Data Transfer** menu item.

### 6.7 Synchronizing Instrument and PC Time

Alternatively, instrument and PC date and time can be synchronized so that the times at which measurements are performed coincide exactly.

- ✓ The instrument and the PC/METRACABLE MANAGER are connected to each other.
- 1. Select **Configuration** from the menu. The **Configuration** dialog appears.
- 2. Click the Set Time at METRACABLE and PC button in the Update panel.
- $\mapsto$  Time is synchronized.

### 6.8 Cable Database Management

The instrument includes a cable database which is filled with entries for 32 different cable types at the factory. The appropriate cable entry can be selected for measurements (⇔

The 32 predetermined cable types represent the maximum possible number of entries. The cable database can be managed, e.g. edited, in the software. The edited database must then be transferred back to the instrument.

The entries in the cable database can also be exported in order to back them up and/or transfer them to other METRACABLE MANAGER installations, and thus to other instruments as well. Entries are exported and imported as a proprietary copper parameters file with the extension ".CUP". Compatible CSV files can also be used.

### Note!

The cable database is not permanently stored in the program. It has to be loaded from the instrument or the PC each time it's needed. After editing, it has to be transferred back to the instrument and/or saved to the PC. Changes are otherwise lost.

- Loading the Cable Database from the Instrument to the Software ⇔ 22,
- Manually Adding, Deleting and Editing Cable Parameters ⇒ 
  <sup>■</sup>22
- Exporting the Cable Database from the Software to the PC ⇒ ■23
- Importing the Cable Database from the PC to the Software ⇔ 
  23
- Uploading the Cable Database from the Software to the Instrument ⇒ 
  <sup>●</sup>
  <sup>23</sup>

### Loading the Cable Database from the Instrument to the Software

Load the cable database from your instrument to the software, after which it can be edited. The cable database must then be transferred back to the instrument or saved at the PC (see the following sections).

- ✓ There's a cable database in the instrument (included as a default feature).
- ✓ The instrument and the PC/METRACABLE MANAGER are connected to each other
   ➡■20.
- 1. Select **Cable Parameters** from the menu. The **Cable Parameters** dialog appears.
- 2. Click the Load Cu Parameters from METRACABLE button.
- → The data are imported to the software from the instrument. The entries can now be edited.

### Manually Adding, Deleting and Editing Cable Parameters

32 cable types are specified in the cable database as a default feature. Existing cable types can be edited and entries can be deleted in order to add new cable types. entries are deleted by removing the values from the **Cable Name** and **VF** fields.

- 1. Select **Cable Parameters** from the menu. The **Cable Parameters** dialog appears.
- 2. Select the field to be edited from the list with a double-click. The selected entry turns blue.

- 3. Enter the new name or value, or delete the field's content (cable name: max. 23 characters).
- → The entry is edited. Repeat this procedure as often as required. After all of your changes have been completed, transfer the cable database to the instrument.

### **Sorting Cable Types**

Database entries can be sorted in a given order. Frequently used cable types can be placed at the top of the list and can thus be selected quickly at the instrument.

- ✓ A cable database has been loaded to the software  $\Rightarrow$  B22.
- 1. Select **Cable Parameters** from the menu. The **Cable Parameters** dialog appears.
- 2. Select the desired entry from the list
- 3. Click the  $\uparrow$  or  $\checkmark$  button in order to move the entry up or down within the list.
- → The entries are resorted. Transfer the cable database to the instrument or continue editing.

### Exporting the Cable Database from the Software to the PC

You can save the cable database to your PC as a CUP file. The entire cable database is always exported – individual entries cannot be selected for export.

- ✓ A cable database has been loaded to the software ⇔ ≧22.
- 1. Select **Cable Parameters** from the menu. The **Cable Parameters** dialog appears.
- 2. Click the Save Cu Parameters to PC button.
- $\mapsto$  The cable database is exported from the software to the PC.

### Importing the Cable Database from the PC to the Software

A previously saved cable database can be imported to the software. It can then be edited and/or transferred to an instrument.

- ✓ A cable database is available as a CSV or CUP file ⇒ 
  <sup>●</sup>23.
- 1. Select **Cable Parameters** from the menu. The **Cable Parameters** dialog appears.
- 2. Click the Load Cu Parameters from PC button. The Copper Parameters File dialog appears.
- 3. Select the CSV or CUP file.
- 4. Click the **Open** button.
- → The cable database is imported and displayed.

### Uploading the Cable Database from the Software to the Instrument

- ✓ A cable database has been loaded to the software  $\Rightarrow$  B22.
- ✓ The instrument and the PC/METRACABLE MANAGER are connected to each other ⇒
   <sup>B</sup>20.
- 1. Select **Cable Parameters** from the menu. The **Cable Parameters** dialog appears.
- 2. Click the Upload Cu Parameters to METRACABLE button.
- → The cable database is exported from the software to instrument.

### 6.9 Importing Measurements to the Software

In order to import the measurements from the instrument to the software, the import settings must first be selected after which data transfer can be started.

If the measurements are available in the form of a file, the file can also be imported to METRACABLE MANAGER software.

### Selecting Import Settings for Import from the Instrument

You can specify whether the data are:

- Only displayed
- Only saved
- Saved and displayed

If the "only saved" or "saved and displayed" option is selected, you also have to specify settings for saving the data:

- The name under which the data will be saved
- Where the data will be saved
- Whether or not the data will be deleted from the instrument after transfer
- Whether or not data on the PC will be overwritten if they have already been transferred in the past (and perhaps edited)
- 1. Select Cable Measurement from the menu. The Load Measurements dialog appears.
- Select the desired data handling settings, the filename and the memory location in the Options for Loading from the Instrument panel. (Information concerning placeholders for filenames can be accessed by clicking the help button.)
- $\mapsto$  The settings are saved.

### Importing Data from the Instrument to the Software

- ✓ The import settings have already been selected ⇔ а24.
- ✓ Measurements have been saved at the instrument ⇔ ∎12.
- ✓ The instrument and the PC/METRACABLE MANAGER are connected to each other ⇒
   <sup>B</sup>20.
- 1. Select **Cable Measurement** from the menu. The **Load Measurements** dialog appears.
- 2. Click the Load Measurement Data from Instrument button. The data are transmitted.
- → The measurement data are imported to the software. You can view, evaluate, save and print the measurement data  $\Rightarrow$  25.

### Importing Measurement Data from a File

If measurement data are already available as a file, for example from a colleague who performed a measurement with another instrument and stored it to a PC, you can import these data to the software. The imported data can then be viewed and evaluated. In order to be able to save the data, a filename must first be specified.

✓ Measurements are available in the TDR file format ⇔ ∎26.

- 1. Select **Cable Measurement** from the menu. The **Load Measurements** dialog appears.
- Specify the file name in the Options for Loading from the PC panel. (Information concerning placeholders for filenames can be accessed by clicking the help button.)
- 3. Connect the PC to the instrument  $\Rightarrow$  20.
- 4. Click the Load Measurement Data from PC button. The data are transmitted.
- ➡ The measurement data are imported to the software. You can view, evaluate, save and print the measurement data ⇔ ■25.

### 6.10 Viewing, Evaluating, Exporting, Saving and Printing Measurements

If you've transferred measurements from the instrument to METRACABLE MANAGER software, reports can be generated and printed. The measurement must be uploaded from the instrument and displayed to this end  $\Rightarrow$  24.

Reports include:

- A logo (selectable)
- Information concerning the measuring instrument (type, serial number)
- Information concerning the measurement (name and time of measurement, measuring parameters)
- Graphic evaluation of the measurement data
- Information concerning the inspector (name, comment)
- Information concerning the customer (name, comment)
- Signature field
- The filename in the footer (optional)
- A signature field for signing the report (optional)

Proceed as follows:

- 1. Enter the inspector's name  $\Rightarrow$  19 (optional).
- 3. Select a printer and specify printing options  $\Rightarrow$  26.
- 4. Load the measurement data and open them for viewing  $\Rightarrow$  24.
- 5. Generate a report ⇔ 
  <sup>●</sup>26.
- 6. Save and/or print the report  $\Rightarrow$  26.

### **Using Your Own Logo**

You can add your own logo to the reports. Logo requirements:

- File format: JGP or BMP
- Dimensions: ideally 280  $\times$  110 pixels (W  $\times$  H) other formats are compressed to these dimensions.

Note!

The logo is included as a reference, i.e. it's not saved in the program and must always be available at the specified memory location.

- ✓ Your logo has been saved to the PC.
- 1. Select **Cable Measurement** from the menu. The **Load Measurements** dialog appears.
- 2. Click the **Settings** button in the **Print Options** panel. The print options dialog appears.
- 3. Select your logo file in the Logo Image for Report Header in the Print Options field.
- 4. Acknowledge by clicking OK.
- → The selected logo is then printed in all reports.

### **Selecting Print Options**

Before printing reports, a printer must be selected and options must be specified with regard to format, the footer and the signature field.

- ✓ A printer has been connected and installed to your PC.
- 1. Select **Cable Measurement** from the menu. The **Load Measurements** dialog appears.
- 2. Click the **Settings** button in the **Print Options** panel. The print options dialog appears.
- 3. Select either the Portrait or Landscape format.
- 4. Activate or deactivate the Footer (filename) option.
- 5. Activate or deactivate the Signature option.
- 6. Select which printer will be used from the **Printer** list.
- 7. Acknowledge by clicking OK.
- → The print settings are saved.

### Viewing, Evaluating, Saving and Exporting Measurements and Generating Reports

- 2. Specify the desired excerpt from the TDR trace:
  - Excerpt from the TDR trace. Select the desired excerpt by clicking into the TDR trace and marking the desired range with the mouse pointer while pressing and holding the left mouse key.
  - (1:1) : Entire TDR trace.
- 3. Insert 1 or 2 cursors into the TDR trace in order to display the absolute position of the

event and/or to measure the distance between two events (optional). Click X to this end and then click into the TDR trace with the left mouse key in order to insert the blue cursor, and with the right mouse key in order to insert the red cursor. If only one cursor is inserted into the trace, it's absolute position is displayed. If a second cursor is inserted, distance between the two cursors is additionally displayed.

- 4. Optional: Enter the customer's name or company to the **Customer** field, for whom the measurement has been performed.
- 5. Optional: Enter additional information concerning the customer to the **Comment** field.

- 6. If an inspector has been entered (⇔19), his name appears in the report. The name of the inspector can be changed as an option. Enter another name to the **Inspector** field to this end.
- 7. If a comment concerning the inspector has been entered (⇔ ■19), the comment appears in the report. The comment can be changed as an option. Enter other information to the **Comment** field to this end.
- 8. Optional: Save the edited measurement.
  - Click the Save button in order to save the measurement to the program folder.
  - Click the **Save As** button in order to save the measurement to any desired memory location. Enter a new memory location and filename. Acknowledge by clicking **Save**.

(The memory location and filename are displayed above the buttons in the **Filename** panel.)

The measurement is saved to memory.

- Optional: Export the edited measurement as a CSV file. Click the Export button to this end. The Export Measurement Data as CSV dialog appears. Enter a new memory location and filename. Acknowledge by clicking Save. The measurement is exported.
- 10. Optional: Print the edited measurement as a report. Click the **Print** button to this end. Before printing, you can display a report preview by clicking the **Preview** button. The report is printed.
- 11. Close the measurement view by clicking the Exit button.

### 6.11 Querying Instrument Information

You can query information concerning a connected instrument with the help of METRACA-BLE MANAGER software, for example its hardware version and serial number. This information is necessary if you should need to contact our product support department ⇔ ■32.

- ✓ The instrument and the PC/METRACABLE MANAGER are connected to each other ⇔
  <sup>®</sup>20.
- 1. Select **Configuration** from the menu. The **Configuration** dialog appears.
- 2. Click the Download Instrument Information button.
- → Instrument information is displayed at the left-hand side of the **Update** panel. Make a note of this information for your support query.

### 6.12 Instrument Updates

Firmware and FPGA updates are made available for the instrument.

### Firmware Update

In order to update the instrument's firmware, the new firmware must first be downloaded and transferred to the instrument. Updating is then started at the instrument.

- ✓ The instrument and the PC/METRACABLE MANAGER are connected to each other
   ⇒ ■20.
- 1. Select **Configuration** from the menu. The **Configuration** dialog appears.
- 2. View the Firmware Version in the Update panel and make a note of it.
- 3. Determine the newest firmware version by visiting the Gossen Metrawatt GmbH website at:

### http://www.gossenmetrawatt.com

- 4. Compare the two versions.
  - If they're identical, the instrument is up-to-date and no action is required.
  - If the firmware on the website is newer, download it and proceed as follows.
- Click the Update Firmware button in the Configuration dialog in the Update panel in the METRACABLE MANAGER program. The Select Update File dialog appears.
- Select the downloaded firmware file. The file is transferred to the instrument.
- Exit the Data Transfer menu item at the instrument. The Bluetooth<sup>®</sup> module is deactivated. The main menu appears.
- 8. Select **Settings** from the menu with the help of the scroll keys.
- 9. Acknowledge by pressing the SEL key. The Settings menu is displayed.
- 10. Select Program Update from the menu with the help of the scroll keys.
- 11. Acknowledge by pressing the SEL key. The update is executed. **Update Active** appears at the display during the update process. A message indicating successful completion then appears.
- → The instrument's firmware has been updated.

### FPGA Update

In order to update the instrument's FPGA, the new FPGA must first be downloaded and transferred to the instrument. Updating is then started at the instrument.

- ✓ The instrument and the PC/METRACABLE MANAGER are connected to each other ⇒ ■20.
- 1. Select **Configuration** from the menu. The **Configuration** dialog appears.
- 2. View the FPGA Version in the Update panel and make a note of it.
- 3. Determine the newest FPGA version by visiting the Gossen Metrawatt GmbH website at: <u>http://www.gossenmetrawatt.com</u>

- 4. Compare the two versions.
  - If they're identical, the instrument is up-to-date and no action is required.
  - If the FPGA on the website is newer, download it and proceed as follows.
- Click the Update FPGA button in the Configuration dialog in the Update panel in the METRA-CABLE MANAGER program. The Select FPGA Update File dialog appears.
- 6. Select the downloaded FPGA file. The file is transferred to the instrument.
- Exit the Data Transfer menu item at the instrument. The Bluetooth<sup>®</sup> module is deactivated. The main menu appears.
- 8. Select **Settings** from the menu with the help of the scroll keys.
- 9. Acknowledge by pressing the **SEL** key. The **Settings** menu is displayed.
- 10. Select Program Update from the menu with the help of the scroll keys.
- 11. Acknowledge by pressing the SEL key.

The update is executed. **Update Active** appears at the display during the update process. A message indicating successful completion then appears.

→ The instrument's FPGA has been updated.

# 7 Care and Maintenance

With the exception of the batteries which need to be replaced or recharged from time to time, the METRACABLE TDR PRO does not include any components which require maintenance by the user. Battery replacement and care of the instrument and its accessories are described below.

### 7.1 Battery Replacement

Batteries are included with the instrument, which you installed during initial startup  $\Rightarrow$  condensed operating instructions (included with the instrument). If the batteries are depleted they have to be replaced. Either conventional or rechargeable batteries can be used, as long as they're comparable with those specified in the technical data ( $\Rightarrow$  6).

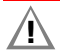

# Attention!

Risk of injury due to contact with dangerous voltages. Only use the instrument when the battery compartment lid is inserted and firmly screwed into place.

After replacing the batteries with new conventional or rechargeable batteries, the instrument has to be set for use with either conventional or rechargeable batteries.

Required tools: Philips screwdriver

Required replacement parts: 4 conventional or rechargeable batteries (which are comparable with the originally included batteries ⇔

B6)

- ✓ The instrument is switched off.
- ✓ All measurement cables and accessories have been removed from the instrument.
- 1. Place the instrument face down on a stable surface.
- 2. Loosen and remove the 2 screws from the battery compartment lid.
- 3. Remove the battery compartment lid by pulling it down.
- 4. Insert 4 conventional or rechargeable batteries into the battery compartment, making sure that the plus and minus poles match up with the provided polarity symbols.

# Â

### Attention!

Utilized conventional or rechargeable batteries must be comparable with those specified in the technical data ( $\Leftrightarrow \square 6$ ).

Use either 4 conventional or 4 rechargeable batteries - do not mix the two types.

- 5. Slide the battery compartment lid onto the battery compartment.
- 6. Secure the battery compartment lid with the screws.
- 7. Press the **0N/0FF** key at the instrument. The instrument is switched on and the TDR trace is displayed.
- 8. Open the main menu by pressing and holding the **ESC** key. The main menu appears.
- 9. Navigate to the **Settings** submenu with the help of the  $\land$  and  $\lor$  scroll keys.

- 10. Acknowledge by pressing the **SEL** key. The **Settings** menu is displayed.
- 11. Navigate to the **Battery Type** setting with the help of the  $\land$  and  $\lor$  scroll keys.
- 12. Acknowledge by pressing the SEL key.
  - The Battery Type submenu appears.
- 13. Depending on whether you've inserted conventional or rechargeable battery, select the appropriate setting.
- 14. Acknowledge by pressing the **SEL** key. The setting is saved.
- 15. Return to the measurement function by pressing the ESC key.
- → The instrument is ready to perform measurements.

### 7.2 Instrument Care

No special maintenance is required for the instrument. Keep outside surfaces clean. Use a cloth for cleaning, which has been slightly dampened with water.

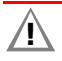

### Attention!

Avoid the use of cleansers, abrasives or solvents!

### 7.3 Accessories Care

No special maintenance is required for the accessories. Keep outside surfaces clean. Use a slightly dampened cloth to clean the measurement cables.

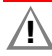

# Attention!

Avoid the use of cleansers, abrasives or solvents!

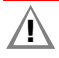

# Attention!

Never touch or clean the conductive ends of the test probes!

Inspect the measurement cables, i.e. all cables, for damage at regular intervals. Pay particular attention to interrupted insulation and kinked cables.

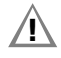

# Attention!

Replace damaged measurement cables immediately.

# 8 Product Support

If required please contact:

Gossen Metrawatt GmbH

### Product Support Hotline

Phone: +49-911-8602-0

Fax: +49-911-8602-709

e-mail: support@gossenmetrawatt.com

### 9 Repair and Replacement Parts Service / Calibration Center and Rental Instrument Service

If required please contact:

GMC-I Service GmbH

### Service Center

Beuthener Str. 41

90471 Nürnberg, Germany

Phone: +49-911-817718-0

Fax: +49-911-817718-253

e-mail: service@gossenmetrawatt.com

Web: www.gmci-service.com

This address is only valid in Germany. Please contact our representatives or subsidiaries for service in other countries.

# 10 CE Declaration

The instrument fulfills all requirements of applicable EU directives and national regulations. We confirm this with the CE mark.

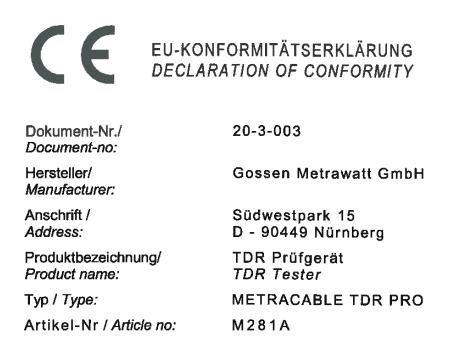

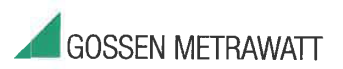

Das bezeichnete Produkt stimmt mit den Vorschriften folgender Europäischer Richtlinien überein, nachgewiesen durch die vollständige Einhaltung folgender Normen:

The above mentioned product has been manufactured according to the regulations of the following European directives proven through complete compliance with the following standards:

| Nr. / No.  | Richtlinie                                                                                     | Directive                                                                                |
|------------|------------------------------------------------------------------------------------------------|------------------------------------------------------------------------------------------|
| 2014/53/EU | Bereitstellung von Funkanlagen<br>- RED Richtlinie –<br>Anbringung der CE-Kennzeichnung : 2020 | Making available of radio equipment<br>- RED Directive -<br>Attachment of CE mark ; 2020 |

Anforderungen an die Sicherheit gemäß 2014/35/EU

Safety requirements according to 2014/35/EU

EN/Norm/Standard EN 61010-1 : 2010

Anforderungen an die elektromagnetische Verträglichkeit gemäß 2014/30/EU

Requirements for electromagnetic compatibility according to 2014/30/EU

Grundnorm / Generic Standard EN 55011 : 2016 EN 61000-4-2 : 2009 EN 61000-4-3 : 2006

Nürnberg, den 02.12.2020

Ort, Datum / Place, Date:

Diese Erklärung bescheinigt die Übereinstimmung mit den genanntan Richtlinien, beinhaltet jedoch keine Zusicherung von Eigenschaften. Die Sicherheitshinweise der mitgelieferten Produktdokumentationen sind zu beachten.

Geschäftsführung Managing Director

This declaration certifies compliance with the above mentioned directives but does not include a property assistance. If he safety notes given in the product documentations, which are part of the supply, must be observed.

# 11 Return and Disposal

This instrument is subject to directive 2012/19/EC on Waste Electrical and Electronic Equipment (WEEE) and its German national equivalent implemented as the Waste Electrical and Electronic Equipment Act (ElektroG) on the marketing, return and environmentally sound disposal of electrical and electronic equipment. The instrument is a category 9 product (monitoring and control instrument) in accordance with ElektroG (German Waste Electrical and Electronic Equipment Act).

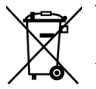

The symbol at the left indicates that this instrument and its electronic accessories must be disposed of in accordance with applicable legal regulations, and not together with household trash. In order to dispose of the instrument, bring it to a designated collection point or contact our product support department (⇔ 32).

This instrument is also subject to directive 2006/66/EC on batteries and accumulators and waste batteries and accumulators and its German national equivalent implemented as the Battery Act (BattG) on the marketing, return and environmen-

tally sound disposal of batteries and accumulators.

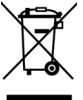

The symbol at the left indicates that batteries and rechargeable batteries must be disposed of in accordance with applicable legal regulations. Batteries and rechargeable batteries may not be disposed of with household trash. In order to dispose of the batteries or rechargeable batteries, remove them from the instrument and bring them to a designated collection point.

Segregated disposal and recycling conserves resources and protects our health and the environment.

Current and further information is available on our website at http://www.gossenmetrawatt.com under the search terms "WEEE" and "environmental protection".

© Gossen Metrawatt GmbH Edited in Germany • Subject to change, errors excepted • PDF version available on the Internet

All trademarks, registered trademarks, logos, product names and company names are the property of their respective owners.

GOSSEN METRAWATT Gossen Metrawatt GmbH Südwestpark 15 90449 Nürnberg • Germany

Phone: +49 911 8602-111 Fax: +49 911 8602-777 e-mail: info@gossenmetrawatt.com www.gossenmetrawatt.com